# SONOFF Basic/RF инструкция за употреба

## 1. Свалете си "eWeLink" приложението.

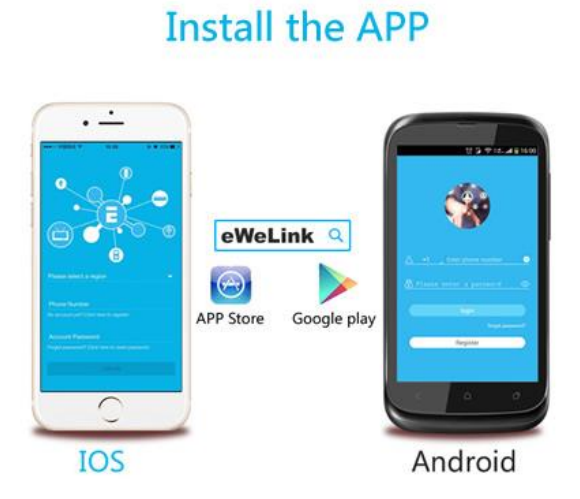

Потърсете "eWeLink" в APP Store за iOS версия или Google play за Android версия.

### 2. Следвайте инструкциите за свързване на устройството.

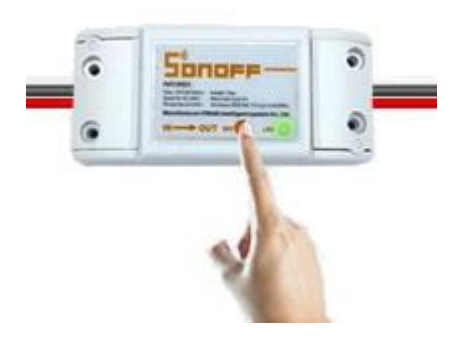

Input Output

N = --N

L----L

## 3. Добавете устройството

1. Включете устройството, след като сте го свързали правилно и сте си свалили приложението.

2. Натиснете и задръжте бутона за 7 секунди, докато зелената светлина започне да мига бързо.

Стартирайте eWeLink приложението, кликнете "+" и ще видите сдвояващи икони. Изберете режим на сдвояване според следните инструкции:

Ако LED светлината мига в режим две кратки премигвания и едно дълго, моля изберете режим **Quick Pairing Mode (TOUCH)**, и натиснете **Next**.

Ако LED светлината мига равномерно:

а. Ако фирмуерът на устройството е версия 1.6.0 или по-висока, моля изберете Quick Pairing Mode (TOUCH) и натиснете Next.
b. Ако фирмуерът е по-ниска версия от 1.6.0, моля изберете Compatible Pairing Mode (AP) иконата и натиснете Next. iOS потребителите трябва да отидат на Phone Setting>WiFi>connect the WiFi begins with ITEAD-\*\*\*\*\*, и да въведат паролата по подразбиране 12345678. След това в приложението eWeLink, натиснете Next.

3. Ще започне автоматично търсене и свързване със смарт устройствата около вас.

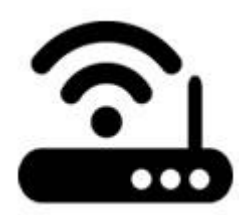

4. Въведете ID на домашната мрежа и паролата:

4.1 Ако мрежата е без парола, оставете празно.

4.2 eWeLink поддържа само 2.4G WiFi - засега 5G-WiFi не се поддържа.

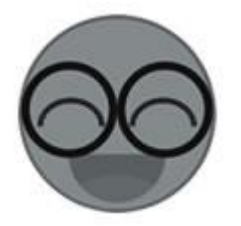

5. Именувайте устройството за да завършите инсталацията.

Може би устройството е "Offline" на eWeLink, защото устройството се нуждае от 1 минута, за да се свърже с рутера и сървъра. Когато зеленият светодиод светне, устройството е "Online". Ако eWeLink показва още "Offline", моля, затворете eWeLink приложението и отново го стартирайте.

#### 3. Възможности на приложението

1. WiFi управление и статус на устройството

Включване и изключване на устройството чрез натискане на иконата. Статуса на устройството се изобразява от приложението.

2. Споделяне на контрол

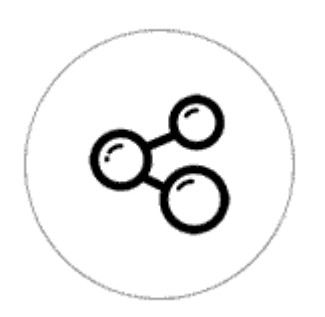

Собственикът може да сподели устройствата с други акаунти на eWeLink. Докато споделяте устройства, и двете трябва да останат онлайн в eWeLink. Защото ако профилът, който искате да споделите, не е онлайн, той / тя няма да получи съобщението за поканата. Как да го направим възможно? Първо щракнете върху Share, въведете акаунта на eWeLink (телефонен номер или имейл адрес), с който искате да споделите, отбележете разрешенията на таймера (редактиране / изтриване / промяна / разрешаване), които искате да дадете, след което щракнете върху Next. Другият профил ще получи съобщение за покана. Кликнете върху Accept, устройството е споделено успешно. Другият потребител ще има достъп за управление на устройството.

3. Включване и изключване в определено време.

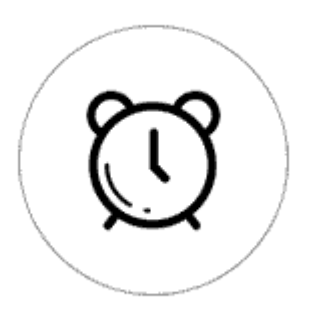

Поддържат се до 8 броя зададени времена за включване и изключване.

4. Задаване на статус по подразбиране.

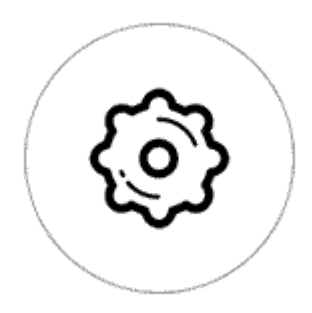

В **Device Setting**, може да зададете статус по подразбиране: **ON** или **OFF** когато устройството е включено.

#### 4. Проблеми и решения

1. Устройството ми е добавено успешно, но остава "Offline".

Отговори: Наскоро добавеното устройство се нуждае от 1-2 минути, за да се свърже с рутера и интернет. Ако остане офлайн за дълго време, моля преценете проблема за състоянието на зеления светодиод:

1.1. Зеленият светодиод бързо мига еднократно и се повтаря, което означава, че устройството не може да се свърже с рутера. Причината може да е, че сте въвели грешна парола за WiFi или устройството ви е твърде далеч от рутера, което причинява слаб WiFi сигнал. Устройството не може да бъде добавено към 5G-wifi-рутера, само 2.4G-wifi е OK. Най-сетне се уверете, че вашият рутер е не е ограничен до определени МАС адреси.

1.2. Зеленият светодиод бавно мига еднократно и се повтаря, което означава, че устройството е свързано с рутер и сървър, но не е било добавено към списъка с устройства. След това включете устройството отново, ако все още не работи, просто добавете устройството отново.

1.3. Зеленият светодиод бързо мига два пъти и се повтаря, това означава, че устройството е свързано с маршрутизатора, но не успява да се свърже със сървъра. След това, моля, убедете се, че вашият WiFi рутер работи нормално.

2. Защо приложението не може да намери устройството в състояние на сдвояване?

Отговори: Това се дължи на кеша на телефона ви. Моля, затворете WLAN мрежата на телефона си, след това я отворете след минута. В същото време, моля, изключете устройството, ако можете, след това включете, за да опитате отново.